## «Музыкальный плеер»

## Инструкции:

- 1. На сайте <u>https://scratch.mit.edu/</u> войдите в свой аккаунт или выберете «Создавай»
- 2. Добавьте сцену и два спрайта Микрофон и Очки

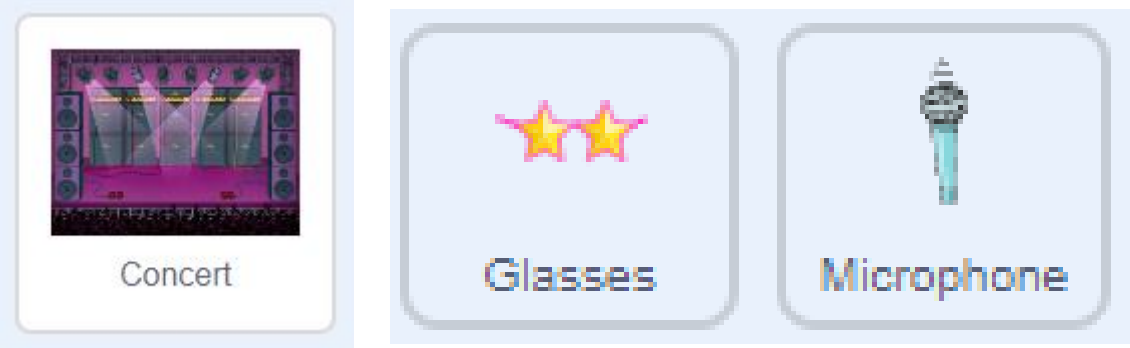

3. Разместите спрайтов как показано на рисунке

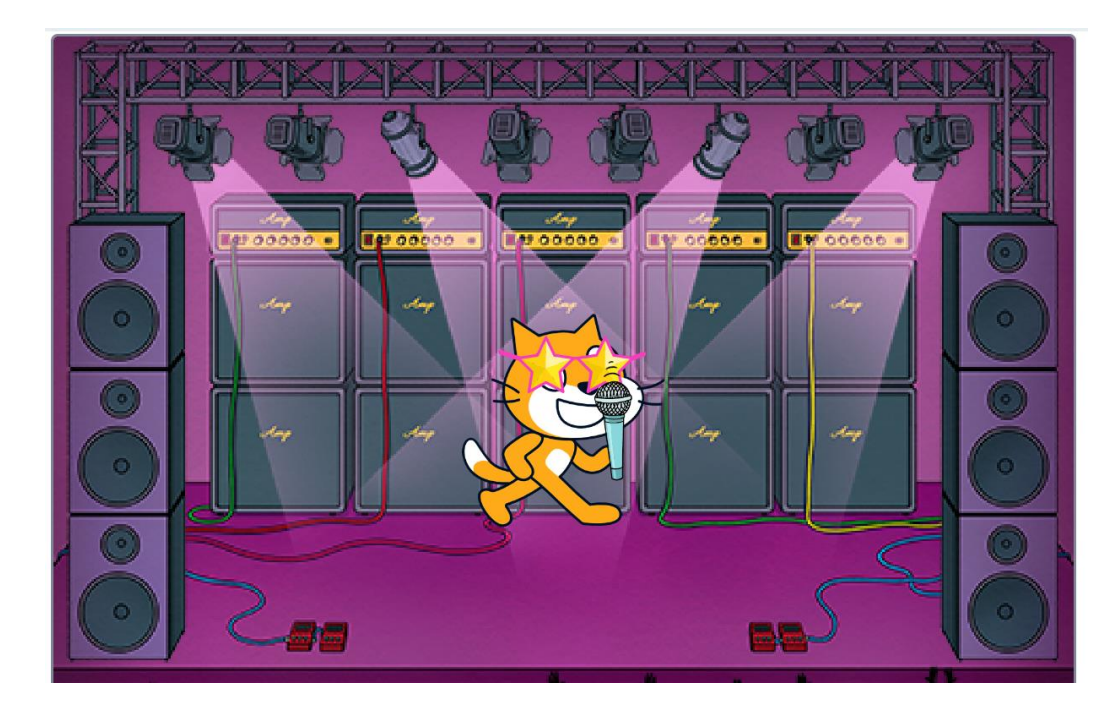

4. Из библиотеки спрайтов добавьте спрайт Кнопка (Button2)

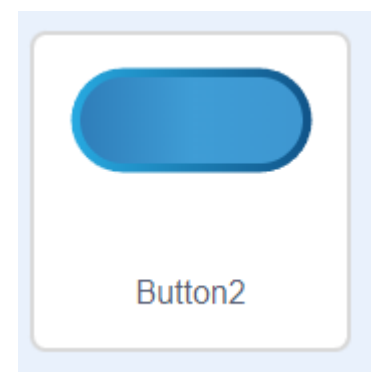

- 5. Для спрайта Кнопка (Button2) перейдите на вкладку Звуки и удалите имеющийся звук **рор**, нажав на крестик.
- 6. Для этой кнопки загрузите звук из файла edet-traktor-po-polyam.mp3
- 7. Теперь перейдите на вкладку Код и соберите три простеньких скрипта для спрайта Кнопка:

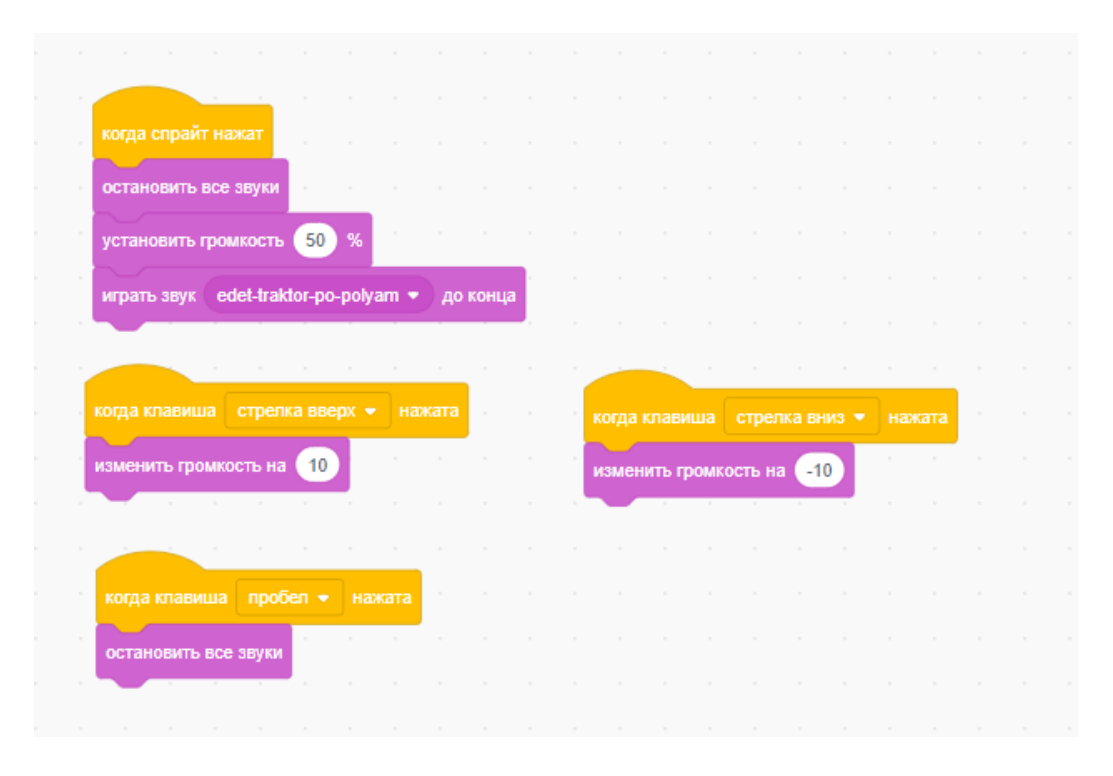

- 8. Нажмите кнопку и протестируйте работу скрипта. Изменяйте громкость музыки с помощью клавиш-стрелок вверх и вниз. Убедитесь, что при нажатии на пробел музыка выключается.
- 9. Теперь создайте вторую кнопку, для этого щёлкните правой кнопкой мыши на первой кнопке и выберите команду дублировать.

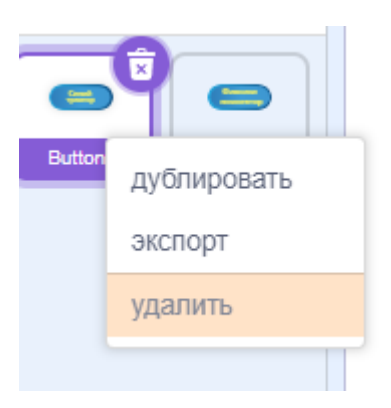

10.Выберите новую кнопку и перейдите на вкладку Звуки. Удалите имеющийся звук и загрузите вместо него новую композицию (fiksiki-pomogator.mp3).

11.Перейдите на вкладку Скрипты и замените композицию в блоке играть звук новой мелодией. В остальном все скрипты второй кнопки такие же, как и у первой.

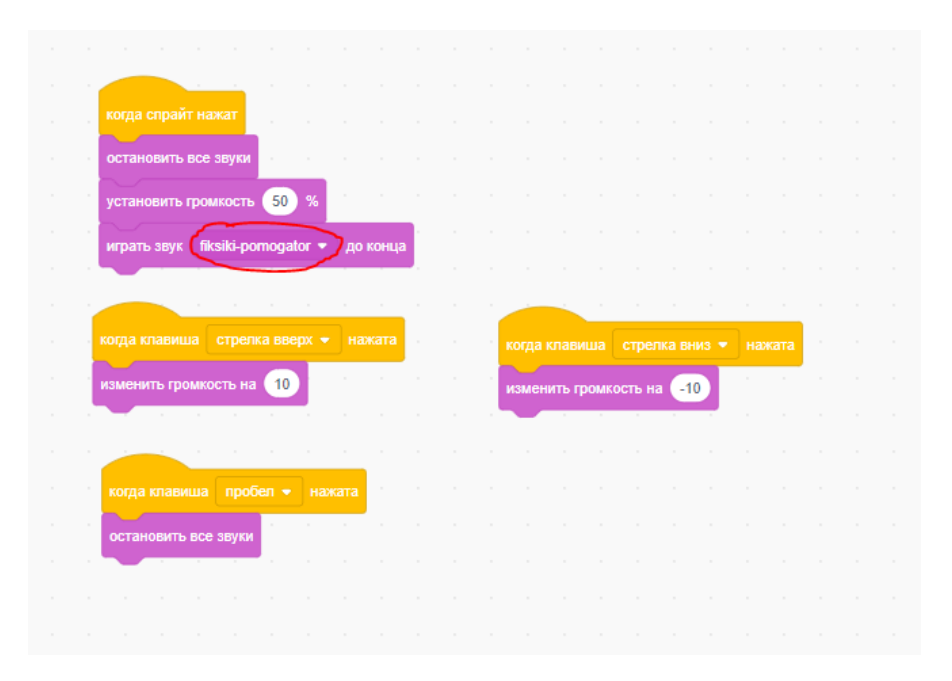

12. Теперь у нас есть две одинаковые кнопки, и совершенно непонятно, какая композиция к какой кнопке относится. Необходимо сделать на кнопках надписи. Выберите первую кнопку и перейдите на вкладку Костюмы. Выберите инструмент Текст и напишите на кнопке название композиции.

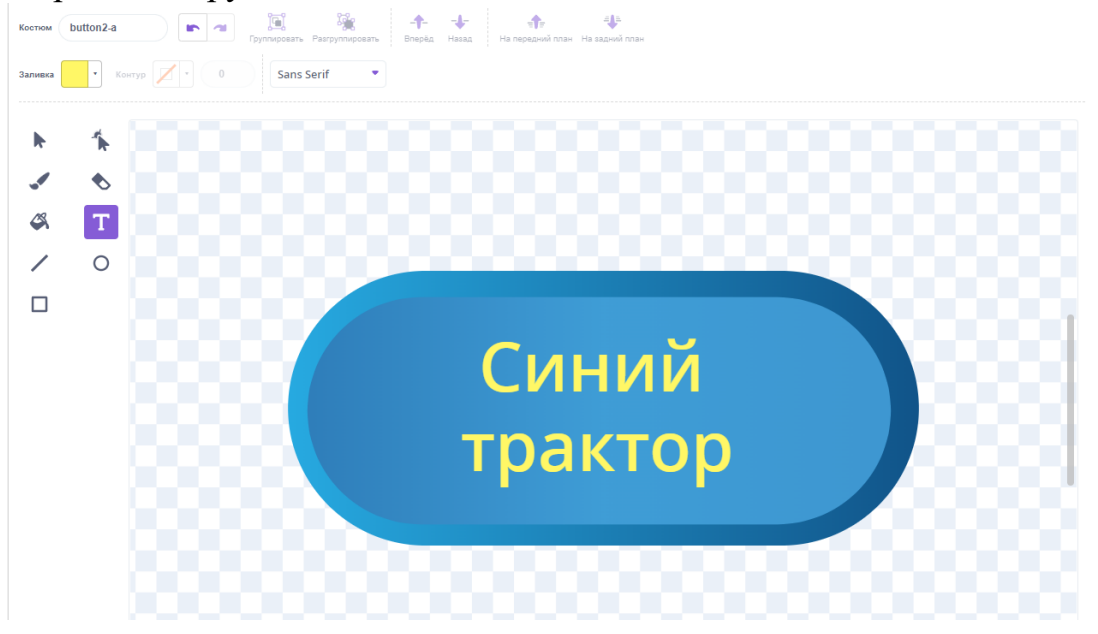

13. Аналогично проделайте для второй кнопки.

**Дополнительное задание:** Сделайте так, чтобы при нажатии на кнопки они на полсекунды меняли свой костюм на голубой.